## Labo Windows (90 min)

| 0                  | Objectifs & poste de travail sudo ./c 2                                                                                                    |  |  |  |  |
|--------------------|----------------------------------------------------------------------------------------------------|--|--|--|--|
|                    | Depuis Vista, Microsoft implémente <i>User Account Control (UAC</i> ) qui respecte le principe du moindre privilège afin de limiter l'impact d'une éventuelle attaque.                                                                                                    |  |  |  |  |
| Cadre              | Ce labo s'effectue individuellement avec un PC Windows 7 situé dans l'intranet                                                                                                    |  |  |  |  |
| Action             | Ouvrir une session avec Username= <mark>albert</mark> password= <mark>admin</mark><br>Copier le dossier <u>\\10.2.1.1\doclabo\Secu\Windows</u> sur le bureau                                                                                                    |  |  |  |  |
|                    | Créer un compte ursula password=user à partir de du §1.1 du Labo Hacking                                                                                                    |  |  |  |  |
| 1                  | User Account Control (UAC) & whoami 10 min                                                                                                    |  |  |  |  |
| Objectif<br>Action | Configurer UAC pour notifier les changements effectués sur la configuration système<br>Control Panel – User Accounts – Change User Account Control settings<br>Selectionner Always notify. OK                                                                                                    |  |  |  |  |
| But 1a<br>Action   | Déterminer l'appartenance à un groupe<br>Dans <i>Local Users and Groups – Users</i> clic-droit sur ursula <i>– Properties – Member of</i>                                                                                                    |  |  |  |  |
| Q_1a               | A quel(s) groupe(s) appartient ursula ?<br>A quel(s) groupe(s) appartient albert ?                                                                                                    |  |  |  |  |
| But 1b<br>Action   | Ouvrir la configuration des paramètres TCP/IP<br>Start – Control Panel – Network and Sharing Center – Change adapter settings<br>Clic sur Local Area Connection - Properties                                                                                                    |  |  |  |  |
| Q_1b               | Que se passe-t-il ? Quelles sont les différences avec XP ?                                                                                                    |  |  |  |  |
| Remarque           | Lorsque cette fenêtre s'affiche, l'écran se noircit et il n'est plus possible d'effectuer une tâche avant<br>l'acceptation ou le refus d'élévation de privilèges.<br>Cette fenêtre ne s'affiche pas sur le même bureau que l'utilisateur mais dans un bureau isolé<br>appelé <b>Secure Desktop</b> . |  |  |  |  |
| But 1c<br>Action   | Déterminer le contexte de sécurité<br>Lancer une fenêtre en ligne de commande à l'aide du raccourci bureau <i>Command Prompt</i>                                                                                                    |  |  |  |  |
|                    | Typer:whoami /all                                                                                                    |  |  |  |  |
| Q_1c               | Combien y a-t-il de privilèges disponibles (consulter les PRIVILEGES INFORMATION) ?                                                                                                    |  |  |  |  |
| But 1d             | Effectuer un <b>Switch User</b> pour établir une session avec le compte <mark>ursula</mark><br>Ouvrir la configuration des paramètres TCP/IP                                                                                                    |  |  |  |  |
| Action             | Start – Shut Down Switch User                                                                                                    |  |  |  |  |
|                    | Switch User                                                                                                    |  |  |  |  |
|                    | Lock                                                                                                    |  |  |  |  |
|                    | Restart                                                                                                    |  |  |  |  |
|                    | Sleep                                                                                                    |  |  |  |  |
|                    | Shut down  Hibernate                                                                                                    |  |  |  |  |
|                    | Start – Control Panel – Network and Sharing Center – Change adapter settings                                                                                                    |  |  |  |  |
|                    | Clic sur Local Area Connection - Properties                                                                                                    |  |  |  |  |

Q\_1d Que se passe-t-il ?

- But 1e
   Déterminer le contexte de sécurité

   Action
   Lancer une fenêtre en ligne de commande à l'aide du raccourci bureau Command Prompt Typer : whoami /all

   Q\_1e
   Combien y a-t-il de privilèges disponibles (consulter les PRIVILEGES INFORMATION) ?

   Action
   Lancer une fenêtre en ligne de commande avec privilèges administrateur : Clic droit sur Command Prompt (raccourci bureau) Run As Administrator
  - Typer:whoami /all
- Q\_1f Combien y a-t-il de privilèges disponibles (consulter les PRIVILEGES INFORMATION) ?

## 2 Task Manager & Resource Monitor

- **Objectifs** Identifier les charges et activités
- But 2a Observer les charges CPU et RAM lorsque l'utilisateur ouvrent des nouvelles fenêtres dans Chrome
- Action Utiliser le raccourci <Ctrl-Maj-Esc> pour ouvrir Task Manager Lancer le navigateur Google Chrome Typer plusieurs Ctrl+N à intervales réguliers
- Q\_2a Quelles charges observez-vous ?
- Q\_2b Pourquoi cet affichage comprend 3 colonnes ?

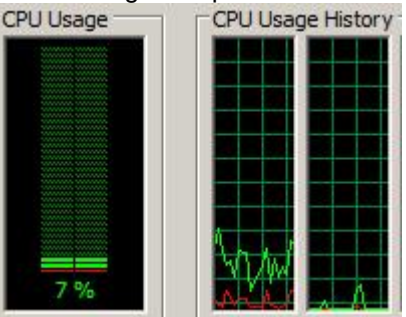

Charge CPU Moyenne + Charge CPU de chaque cœur

- Action Dans Task Manager, sélectionner onglet Performance puis
- Q\_2c Qu'apporte Resource Monitor en plus de Task Manager pour la charge CPU ?

| But 2b | Observer les charges disque | (en ouvrant plusieurs | fenêtres avec Chrome |
|--------|-----------------------------|-----------------------|----------------------|
|--------|-----------------------------|-----------------------|----------------------|

| Processes with Disk Activity |       |              |               |                 |
|------------------------------|-------|--------------|---------------|-----------------|
| Image                        | PID   | Read (B/sec) | Write (B/sec) | Total (B/sec) × |
| chrome.exe                   | 12192 | 3'789        | 1'213'158     | 1'216'947       |
| System                       | 4     | 6'007        | 92'202        | 98'209          |

| Storage      |               |                 |                      |                  |                   |      |
|--------------|---------------|-----------------|----------------------|------------------|-------------------|------|
| Logical Disk | Physical Disk | Active Time (%) | Available Space (MB) | Total Space (MB) | Disk Queue Length | w    |
| C: Q: D: E:  | 0             | 6.40            | 148'599              | 475'436          |                   | 0.06 |

## But 2c Observer les charges réseau (en ouvrant plusieurs fenêtres avec Chrome

Parcourir le dernier tiers de http://www.7tutorials.com/how-use-resource-monitor-windows-7

- Learn How the Memory is Used by Windows
- What's Got the Disk? Monitor Disk Activity
- What's Using the Network and the Internet

10 min

| 3         | procexp                                                                                                    |                                                                         |                                                         | 15 min        |
|-----------|----------------------------------------------------------------------------------------------------|-------------------------------------------------------------------------|---------------------------------------------------------|---------------|
| Objectifs | Identifier les principaux éléments du système Windows : processus, PID, <i>user name</i> , session,<br>integrity level, handle, dll, |                                                                         |                                                         |               |
| Action    | Effectuer un Switch User                                                                                                    | pour passer dans la session <mark>a</mark>                              | lbert                                                   |               |
| mportant  |                                                                                                    |                                                                         |                                                         |               |
| -         | Exécuter procexp.exe                                                                                                    | (depuis dossier copié sur bur                                           | eau) avec les droits administra                         | ateur (Run as |
|           | administrator)                                                                                                    |                                                                         |                                                         |               |
|           | Repérer la ligne qui définit                                                                                                    | les paramètres affichés                                                 |                                                         |               |
| Process   | PID CPU Description                                                                                                    | Company Name                                                            | Session User Name                                       | Integrity     |
|           | Clic-droit sur cette ligne p                                                                                                    | our aiouter les colonnes User                                           | Name Session et Integrity Le                            | vel           |
|           | Select the columns that will app<br>Process Explorer.                                                                                | pear on the Process view of                                             |                                                         |               |
|           | Process Name                                                                                                    | Window Title                                                            |                                                         |               |
|           | PID (Process Identifier)                                                                                                    | 🔲 Window Status                                                         |                                                         |               |
|           | User Name                                                                                                    | Session                                                                 |                                                         |               |
|           | V Description                                                                                                    | Command Line                                                            |                                                         |               |
|           | Company Name                                                                                                    | Comment                                                                 |                                                         |               |
|           | Verified Signer                                                                                                    | DEP Status                                                              |                                                         |               |
|           | Version                                                                                                    | 🔽 Integrity Level                                                       |                                                         |               |
|           | Image Path                                                                                                    | Virtualized                                                             |                                                         |               |
|           | Image Type (64 vs 32-bit)                                                                                                    | ASLR Enabled                                                            |                                                         |               |
|           | Par défaut, les processus<br>Vous pouvez retrouver cet                                                                               | sont classés dans l'ordre chro<br>t affichage en sélectionnant <i>V</i> | onologique de démarrage (boc<br>iew – Show Process Tree | <i>t</i> ).   |
| Q_3a      | Identifier les principaux pro                                                                                                    | ocessus à partir du <i>slide</i> 15                                     |                                                         |               |
| Q 3b      | Lesquels utilisent le CDLL                                                                                                    | 2                                                                       |                                                         |               |
| ~_~~      |                                                                                                    |                                                                         |                                                         |               |
| Q_3c      | Utiliser les colonnes Sess                                                                                                    | <i>ion</i> et <i>User Name</i> pour regrou                              | per ces processus dans des c                            | atégories     |
|           |                                                                                                    |                                                                         |                                                         |               |
| Q_3d      | Identifier les processus as                                                                                                    | sociés à des services, aidez-v                                          | vous des lignes en rose                                 |               |

| Action | Démarrer Notep<br>dynamique vert.<br>Recherche ce p                                                                                                    | oad (Start – All P<br>rocessus dans p | rograms – Accessories<br>rocexp | – Notepad) pour     | visualiser l'affichage |  |
|--------|----------------------------------------------------------------------------------------------------|---------------------------------------|---------------------------------|---------------------|------------------------|--|
|        | TCP/IP                                                                                                    | Security                              | Environment                     | Strings             |                        |  |
|        | Image                                                                                                    | Performance                           | Performance Graph               | Threads             |                        |  |
| Q_3e   | Qu'avez-vous a                                                                                                    | opris ?                               |                                 |                     |                        |  |
| Action | Utiliser                                                                                                    | 🤨 pour activer                        | l'affichage du bas et vi        | sualiser les DLLs   | et Handles             |  |
| Q_3f   | Quelles sont les clés de registre utilisées par ce processus ?                                                                                                    |                                       |                                 |                     |                        |  |
| Q_3g   | Quelle est la version utilisée de kernel32.dll ?                                                                                                    |                                       |                                 |                     |                        |  |
| Action | Fermer Notepad pour visualiser l'affichage dynamique rouge                                                                                                    |                                       |                                 |                     |                        |  |
| Action | Ajouter 2 colonn<br>Select Columns<br>Process GPU<br>Process Image<br>Process Netwo<br>Select the colu<br>Process Explore<br>Receives<br>Delta Rece<br>Sends<br>Delta Send<br>Other<br>Delta Other | es supplémenta                        | ires pour afficher l'activ      | <i>r</i> ité réseau |                        |  |

Lancer Le navigateur Internet Explorer

Q\_3h Quel est le processus Internet Explorer qui communique ?

**Remarque** Vous pouvez observer une activité réseau sur divers services

| 4            | Mandatory Integrity Control (MIC) 10 mil                                                                                                    | n        |
|--------------|----------------------------------------------------------------------------------------------------|----------|
| Introduction | <i>Mandatory Integrity Control</i> implémente l'axiome <b>no write up</b> du modèle Biba avec 4 niveaux :<br>System – High – Medium – Low                                                                                                    |          |
|              | Chaque processus possède un niveau d'intégrité (niveau de confiance) hérité du compte qui l'a démarré ; ainsi un processus ayant le niveau <i>High</i> ne peut pas écrire (modifier) un processus de niveau <i>System</i> .                                                                                                    | <b>;</b> |
| Contrôle     | <ul> <li>Vous avez besoin pour la suite de ce travail de</li> <li>Une session établie avec compte ursula</li> <li>Une session établie avec compte albert</li> <li>Un <i>Command Prompt</i> ouvert dans la session ursula</li> <li>Un <i>Command Prompt</i> ouvert dans la session albert</li> <li>Un <i>Command Prompt</i> ouvert avec les droits administrateur dans la session albert</li> <li><i>Process Explorer</i> dans la session albert</li> </ul> |          |
| Objectif     | Consulter le niveau d'intégrité des processus en cours d'exécution à partir de la colonne <i>Integrity</i><br>Level                                                                                                    | y        |
| Q_4a         | Quel est le niveau d'intégrité d'explorer.exe appartenant à ursula ?                                                                                                    |          |
| Q_4b         | Quel est le niveau d'intégrité d'explorer.exe appartenant à albert ?                                                                                                    |          |
| Q_4c         | Quel est le niveau d'intégrité de cmd.exe lancé par ursula ?                                                                                                    |          |
| Q_4d         | Quel est le niveau d'intégrité de cmd.exe lancé sans élévation de privilèges par albert ?                                                                                                    |          |
| Q_4e         | Quel est le niveau d'intégrité de cmd.exe lancé avec élévation de privilèges par albert ?                                                                                                    |          |
| Q_4f         | Quel est le niveau d'intégrité de procexp.exe lancé par albert ?                                                                                                    |          |
| Q_4g         | Quel est le niveau d'intégrité de csrss.exe appartenant à la session d'ursula ?                                                                                                    |          |
| Q_4h         | Quel est le niveau d'intégrité de csrss.exe appartenant à la session d'albert ?                                                                                                    |          |
| Q_4i         | Quelle conclusion tirer de ces différents tests ?                                                                                                    |          |

| 5            | User Rights Assignment 5                                                                                                    | <b>;</b> ' |
|--------------|----------------------------------------------------------------------------------------------------|------------|
| Objectif     | Supprimer le droit Change the time zone à ursula                                                                                                    |            |
| Action       | Dans la session <mark>albert</mark><br>Start – Settings – Control Panel – Administrative Tools – Local Security Policy – Continue –<br>Security Settings – Local Policies – User Rights Assignment<br>Retirer le groupe Users du droit Change the time zone<br><b>Redémarrer le poste</b>                                                                                                    |            |
| Test         | Ouvrir une session <b>ursula</b><br>Constater qu'il n'est plus possible de changer <i>time zone</i><br>(clic sur heure – <i>Change date and time settings Change time zone…</i> )                                                                                                    |            |
| Q_5a         | Proposer une autre méthode pour contrôler que cet utilisateur ne dispose plus de ce droit                                                                                                    |            |
| 6            | Autorisations NTFS (lecture, écriture, sur fichiers et dossiers)       2                                                                                                    | 20'        |
| Introduction | Les documents des utilisateurs sont souvent stockés sur un serveur de fichiers pour des raisons sécurité (confidentialité, disponibilité, sauvegarde, administration,).<br>Il est conseillé de créer une partition pour ce type de données afin qu'elles ne se trouvent pas dar la partition système (C:) puis de donner des autorisations spécifiques grâce aux mécanismes du système de fichiers NTFS.                                                                  | de<br>ns   |
| Remarque     | Les autorisations NTFS seront effectuées en local sur votre PC, le principe étant exactement<br>identique sur un serveur de fichiers.                                                                                                    |            |
| But 6a       | Réduire la taille de la partition C: et créer une partition E :                                                                                                    |            |
| Action       | Dans la session <b>albert</b> , clic-droit sur Computer – Manage – Storage – Disk Management<br>Clic-droit sur Windows (C:), Shrink Volume, space to shrink in MB = 100000, valider par shrink<br>Clic-droit sur l'espace non alloué – New Simple Volume – Next – Next – Assign letter = E – Next –<br>Format this volume, FS = NTFS, Quick format = true – Next - Finish<br>Ouvrir la partition E:, puis clic-droit <i>New – Folder puis créer votre dossier E:\Test</i> | _          |
| But 6b       | Visualiser les autorisations (qui peut accéder à ce dossier ?)                                                                                                    |            |
| Action       | Clic-droit sur ce dossier Test – Properties – Security                                                                                                    |            |
| Q_6b         | Déterminer les autorisations NTFS pour chaque groupe ?<br>Quel groupe possède le minimum d'autorisations ?                                                                                                    |            |
| But 6c       | Créer un fichier texte dans le dossier Test                                                                                                    |            |
| Action       | Ouvrir le dossier E:\Test puis clic-droit New – Text Document                                                                                                    |            |
| But 6d       | Contrôler les autorisations NTFS du fichier créé                                                                                                    |            |
| Action       | Clic-droit sur ce fichier texte – Properties – Security                                                                                                    |            |
| Q_6d         | Quelles sont les différences sur les autorisations NTFS de ce fichier par rapport à son dossier parent ?                                                                                                    |            |
| But 6e       | Comprendre l'appartenance à plusieurs groupes d'autorisations NTFS                                                                                                    |            |
| Action       | Ouvrir le fichier texte puis taper abc<br>Sauver les modifications<br>Retourner dans la session <mark>ursula</mark><br>Tenter de modifier le fichier texte créé ci-dessus                                                                                                    |            |

| Q_6e            | Le fichier texte peut-il être modifié avec un compte utilisateur ? Pourquoi ?                                                                                                    |                                                                                   |  |  |  |
|-----------------|----------------------------------------------------------------------------------------------------|-----------------------------------------------------------------------------------|--|--|--|
| But 6f          | Contrôler les autorisations d'un utilisateur                                                                                                    |                                                                                   |  |  |  |
| Action          | Dans la session <mark>albert</mark><br>Clic-droit sur le fichier texte puis <i>Properties – Security – Advanced – Effective Permissions</i><br><i>Select – Advanced – Find Now</i><br>Choisir Ursula puis <i>OK</i>                                                                               |                                                                                   |  |  |  |
| Q_6f            | Quelle autorisation ne possède pas Ursula pour ce fichier ?                                                                                                    |                                                                                   |  |  |  |
| But 6g          | Supprimer le principe d'héritage à l'arborescence de E:\Test                                                                                                    |                                                                                   |  |  |  |
| Action          | Dans la session <b>albert</b><br>Clic-droit sur le dossier Test puis <i>Properties – Security</i><br>Advanced<br><i>Change Permissions</i><br>Décocher <i>Include inheritable permissions from this object's parent</i><br>Puis <i>Remove – OK – Yes – OK – OK</i>                                |                                                                                   |  |  |  |
| Constat         | Tous les groupes ont disparu                                                                                                    |                                                                                   |  |  |  |
| But 6h          | Ajouter albert pour lui donner toutes les autorisations sur ce do                                                                                                    | ossier E:\Test                                                                    |  |  |  |
| Action          | Clic-droit sur le dossier E:\Test puis <i>Properties – Security</i><br><i>Edit - Add Advanced Find Now</i> , choisir le compte albert, puis OK – OK<br>Donner toutes les autorisations au compte albert <i>(Full Control)</i><br>Fermer toutes les fenêtres de propriétés NTFS en cliquant sur OK |                                                                                   |  |  |  |
| Remarque        | Utiliser, pour ce travail, les autorisations NTFS standards :                                                                                                    | Full control<br>Modify<br>Read & execute<br>List folder contents<br>Read<br>Write |  |  |  |
| But 6i          | Donner à Ursula les autorisations NTFS minimales sur le dossE:\Testpour parcourir ce dossierE:\Test\Read.txtpour lire ce fichierE:\Test\calc.exepour exécuter calc.exe copié depuis CE:\Test\ReadWrite.txtpour lire & écrire dans ce fichier                                                      | sier et les fichiers suivants<br>C:\Windows\System32\calc.exe                     |  |  |  |
| Q_6j            | Ursula peut-elle créer un fichier ou un dossier dans E:\Test ?                                                                                                    |                                                                                   |  |  |  |
| Q_6k            | Ursula peut-elle copier un fichier dans E:\Test ?                                                                                                    |                                                                                   |  |  |  |
| Q_6I            | Ursula peut-elle supprimer un fichier situé dans E:\Test ?                                                                                                    |                                                                                   |  |  |  |
| Q_6m            | Quelles autorisations avez-vous données à E:\Test ?                                                                                                    |                                                                                   |  |  |  |
| Q_6n            | Quelles autorisations avez-vous données à E:\Test\Read.txt ?                                                                                                    |                                                                                   |  |  |  |
| Q_60            | Quelles autorisations avez-vous données à E:\Test\calc.exe ?                                                                                                    |                                                                                   |  |  |  |
| Q_6p            | Quelles autorisations avez-vous données à E:\Test\ReadWrite.txt ?                                                                                                    |                                                                                   |  |  |  |
| But 6q          | Déterminer les autorisations sur la partition système C:\Windows                                                                                                    |                                                                                   |  |  |  |
| Q_6q            | Indiquer les valeurs pour le groupe Users                                                                                                    |                                                                                   |  |  |  |
| But 6r          | Déterminer toutes les autorisations sur la partition système C:                                                                                                    | Windows                                                                           |  |  |  |
| Actions<br>Q_6r | Sélectionner <i>Advanced</i> puis <i>Effective Permissions</i><br>Indiquer toutes les valeurs pour le groupe Users                                                                                                    |                                                                                   |  |  |  |
| 2017            | © Gérald Litzistorf                                                                                                    | Page 7                                                                            |  |  |  |

|                                                                                                    | 10                                                                                                    |
|----------------------------------------------------------------------------------------------------|----------------------------------------------------------------------------------------------------|
| Bien que Win7 améliore la sécurité de WinXP, les utilisateurs ont toujours accès à certains exécutables comme l'éditeur de la base de registre regedit dont ils n'ont pas besoin.                                                                                                    |                                                                                                    |
| Constater qu'un membre du groupe Users peut exécuter regedit                                                                                                    |                                                                                                    |
| Dans une session <mark>ursula</mark><br><i>Start – Run –</i> regedit.exe                                                                                                    |                                                                                                    |
| Avec Windows 7, un propriétaire « TrustedInstaller »( <i>Owner</i> ) est assigné pour les exécutables o<br>système. Il s'agit d'un service qui est utilisé lors de la mise à jour des fichiers systèmes par<br>Windows Update ou lors de l'application d'une mise à jour par un autre moyen.                                                                                                    | du                                                                                                    |
| Prendre possession de l'exécutable regedit.exe                                                                                                    |                                                                                                    |
| Retourner dans la session <b>albert</b><br>Dans c:\windows\<br>Clic droit sur regedit.exe – Properties<br>Onglet Security – Advanced – Onglet Owner – Edit<br>Sélectionner l'utilisateur albert – OK (4 fois)                                                                                                    |                                                                                                    |
| Peut-il y avoir plusieurs propriétaires d'un objet NTFS ?                                                                                                    |                                                                                                    |
| Interdire l'usage de regedit au groupe Users                                                                                                    |                                                                                                    |
| Dans c:\windowsclic droit sur regedit.exe – Properties<br>Onglet Security – Advanced – Permissions – Change Permissions<br>Supprimer le groupe Users<br>OK – Yes – OK (2 fois)                                                                                                    |                                                                                                    |
| Tester avec le compte ursula<br>Tester avec le compte albert                                                                                                    |                                                                                                    |
| Déterminer la raison pour laquelle albert ne peut plus exécuter regedit ?                                                                                                    |                                                                                                    |
| Quelles sont les propriétés effectives du groupe Administrators ?                                                                                                    |                                                                                                    |
| albert ne peut plus faire d'élévation de privilège en cliquant sur regedit mais il peut lancer regedit.exe depuis un cmd – run as administrator !!!<br>Ce comportement est bizarre A tester avec SP1                                                                                                    |                                                                                                    |
| Ajouter l'utilisateur albert dans les autorisations<br>Clic droit sur regedit.exe – Properties<br>Onglet Security – Advanced – Permissions – Change Permissions<br>Add – Advanced – Find Now – albert – OK – OK<br>OK – Yes – OK (2 fois)<br>Permissions: Allow<br>Full control I<br>Traverse folder / execute file I<br>List folder / read data I<br>Read attributes I<br>Read extended attributes I<br>Create files / write data I<br>Create folders / append data I<br>Write attributes I<br>Write extended attributes I<br>Delete I<br>Participations I<br>Permissions I<br>Delete I<br>Participation I<br>Delete I<br>Participation I<br>Permissions I<br>Delete I<br>Participation I<br>Permissions I<br>Permissions I |                                                                                                    |
|                                                                                                    | Bien que Win7 améliore la sécurité de WinXP, les utilisateurs ont toujours accès à certains<br>exécutables comme l'éditeur de la base de registre regedit dont ils n'ont pas besoin.<br>Constater qu'un membre du groupe Users peut exécuter regedit<br>Dans une session <b>ursulé</b><br>Start – Run – regedit.exe<br>Avec Windows 7, un propriétaire « trustedInstaller »( <i>Owner</i> ) est assigné pour les exécutables o<br>système. Il s'agit d'un service qui est utilisé lors de la mise à jour des fichiers systèmes par<br>Windows Update ou lors de l'application d'une mise à jour par un autre moyen.<br>Prendre possession de l'exécutable <b>regedit.exe</b><br>Retourner dans la session <b>albert</b><br>Dans c: \windows \<br>Clic droit sur <b>regedit exe</b> – <i>Properies</i><br>Onglet Security – Advanced – Onglet Owner – Edit<br>Sélectionner l'utilisateur albert – OK (4 fois)<br>Peut-il y avoir plusieurs propriétaires d'un objet NTFS ?<br>Interdire l'usage de regedit au groupe Users<br>Dans c: \windows  clic droit sur <b>regedit.exe</b> – <i>Properies</i><br>Onglet Security – Advanced – Permissions – Change Permissions<br>Supprimer le groupe Users<br><i>OK</i> – Yes – <i>OK</i> (2 fois)<br>Tester avec le compte usula<br>Tester avec le compte usula<br>Tester avec le compte usula<br>Tester avec le compte usula<br>Tester avec le compte usula<br>Tester avec le compte usula<br>Tester avec le compte usula<br>Tester avec le compte usula<br>Tester avec le compte usula<br>Tester avec le compte usula<br>Tester avec le compte usula<br>Tester avec le compte albert<br>Quelles sont les propriétés effectives du groupe Administrators ?<br>albert ne peut plus faire d'élévation de privilège en cliquant sur regedit mais il peut lancer<br>regedit exe depuis un cmd – un as administrator !!!<br>Ce comportement est bizarre A tester avec SP1<br>Ajouter l'utilisateur albert dans les autorisations<br>Clic droit sur regedit - exe – Properies<br>Onglet Security – Advanced – Permissions – Change Permissions<br>Add – Advanced – Find Now – albert – OK – OK<br>OK – Yes – OK (2 fois)<br><b>Permissions – Okange Permissions – Change Permissions</b><br>Add – Advanced – Find Now – albert – OK – OK<br>OK – Yes – OK (2 fois)<br><b>P</b> |

 Test 7e
 Tester avec le compte ursula puis avec celui d'albert

| 8        | Définir la politique d'audit                                                                                                    | 10'   |
|----------|----------------------------------------------------------------------------------------------------|-------|
| But 8a   | Auditer les événements des catégories Audit policy change et Audit system events                                                                                                    |       |
| Action   | Dans la session <mark>albert</mark><br>Start – Administrative Tools – Local Security Policy<br>Security Settings – Local Policies – Audit Policy<br>Définir les valeurs suivantes :<br>Audit policy change : Success & Failure<br>Audit system events : Success & Failure                                                                                              |       |
| But 8b   | Réinitialiser le journal d'événement (Event Viewer) :                                                                                                    |       |
| Action   | Exécuter le journal d'événement dans <i>Start –Administratives Tools - Event Viewer</i><br><i>Windows Logs</i> - clic-droit sur <i>Application</i> puis <i>Clear Log Clear</i><br>Répéter l'opération sur <i>Security</i> et <i>System</i>                                                                                                    |       |
| Remarque | On constate que la suppression des logs est consignée dans Security et System                                                                                                    |       |
| But 8c   | Auditer les événements des catégories Audit logon events et Audit account management                                                                                                    |       |
| Action   | Définir les valeurs suivantes :<br>Audit logon events : Success & Failure<br>Audit account management : Success & Failure                                                                                                    |       |
| Remarque | On constate que les changements sont consignés dans Security (presser F5 pour rafraîchir le journal d'évènement).                                                                                                    |       |
| But 8d   | Désactiver le compte <mark>ursula</mark>                                                                                                    |       |
| Action   | Fermer la session ursula si elle est encore ouverte :<br>Sur le bureau, clic-droit sur <i>Computer</i> puis <i>Manage – Local Users and Groups – Users</i> .<br>Dans les propriétés du compte ursula, sélectionner <i>Account is disabled</i> .                                                                                                    |       |
| Remarque | On constate que la désactivation du compte ursula est consignée dans Security.                                                                                                    |       |
| Test     | <ul> <li>Effectuer les points suivants :</li> <li>Réactivez le compte ursula</li> <li>Essayer d'ouvrir une session avec le compte utilisateur ursula</li> <li>Ouvrir une session albert</li> <li>Consulter les Security du journal d'événement (Start – Settings – Control Panel – Administrat<br/>Tools - Event Viewer)</li> </ul>                                    | tives |
| But 8e   | Activer les logs sur le fichier E:\Test\Read.txt                                                                                                    |       |
| Action   | Dans une session <b>albert</b><br>Clic-droit sur l'objet – Properties – Security – Advanced – Auditing - Continue<br>Add – Advanced – Find Now<br>Sélectionner un compte ou un groupe<br>Définir le type d'accès (read, write, …) et le résultat (success et/ou failure)<br>Dans <i>Audit Policy</i> , configurer correctement le paramètre <i>Audit object access</i> |       |
| Test     | Contrôler que vous obtenez bien une trace des activités dans Event Viewer                                                                                                    |       |

| 9      | Software Restriction Policies (SRP)                                                                                                    | En réserve                   |
|--------|----------------------------------------------------------------------------------------------------|------------------------------|
| But 9a | Constater qu'il est possible de lancer un exécutable depuis le bureau                                                                                                    | d'un utilisateur             |
| Action | Dans la session <b>utilisateur</b><br>Double cliquer sur procexp.exe situé sur le bureau                                                                                                    |                              |
| But 9b | Implémenter SRP pour autoriser uniquement l'exécution de programr root » (C:\Windows) ou dans le répertoire C:\Program Files                                                                                                    | nes situés dans le « système |
| Action | Dans la session <b>albert</b><br>Start – Administrative Tools – Local Security Policy – Security Setting<br>clic droit sur Software Restriction Policies puis New Software Restrict<br>Double-cliquer sur Enforcement et appliquer les paramètres suivants                                                                                                    | is,<br>tion Policies<br>:    |
|        | Carrier and the second second se |                              |

| Enfo    | prcement Properties                                                                                                    |
|---------|----------------------------------------------------------------------------------------------------|
| Ge      | ineral                                                                                                    |
| A       | pply software restriction policies to the following:                                                                                                    |
|         | All software files except libraries (such as DLLs)                                                                                                    |
| 10      | All software files                                                                                                    |
| to<br>o | lote: If the default level is Disallowed, applying software restriction policie<br>o libraries requires you to set rules for all the libraries used by a program in<br>rder to use the program. |
| A       | pply software restriction policies to the following users:                                                                                                    |
|         | O All users                                                                                                    |
| 100     | O All users except local administrators                                                                                                    |
| V       | When applying software restriction policies:                                                                                                    |
|         | © Enforce certificate rules                                                                                                    |
| 12      | Ignore certificate rules                                                                                                    |
| 1       | Note: Certificate rules will negatively impact the performance of your machine.                                                                                                    |
| L       | eam more about <u>software restriction policies</u>                                                                                                    |
|         | OK Cancel Apply                                                                                                    |

Double-clic sur *Trusted Publisher* 

Sélectionner Define these policies settings et conserver les paramètres par défaut.

(Si les certificats sont utilisés, sélectionner également les deux cases de la partie Certificate verification)

ΟK

Dans Security Levels double-cliquer sur Disallowed – Set as Default – Yes – OK Dans Additional Rules, laisser les deux règles :

%HKEY\_LOCAL\_MACHINE\SOFTWARE\Microsoft\Windows NT\CurrentVersion\SystemRoot%
%HKEY\_LOCAL\_MACHINE\SOFTWARE\Microsoft\Windows\CurrentVersion\ProgramFilesDir%
Clic droit sur Additional Rules puis New Path Rule...

Dans *Path:* entrer \*.*Ink* (Cette règle doit être ajoutée, car les raccourcis font partie des exécutables.)

Dans Security level sélectionner Unrestricted OK

Redémarrer le poste

Test Vérifier qu'il n'est plus possible de lancer un exécutable depuis le bureau d'un utilisateur